- 1. Students submits waiver request prior to waiver deadline at <a href="https://uhcl.myahpcare.com/waiver">https://uhcl.myahpcare.com/waiver</a>
- 2. Student selects the 'Click Here to Submit Your Waiver Request' link.
- 3. Once on the waiver system student will be asked to provide:
  - a. Student ID: Full {x}-digit U of H-Clear Lake student ID
  - b. **Password:** Student's date of birth in MMDDYYYY format (i.e. 01011990)
- 4. Student selects the red waiver button from the **"NO, I do not want the insurance"** section.
- 5. Student completes the waiver form and attaches an electronic copy of the front and back of medical insurance card.
- 6. Students selects the 'Submit Waiver' button at the bottom of the waiver form.

Once student has successfully submitted a waiver request student will receive an onscreen confirmation and an automated email confirming receipt of this request. Student should confirm that he/she receives this submission confirmation email, and prints it for his/her records. Should there be any problems with a waiver, student will need this confirmation email which contains his/her waiver request ID number. This automated email does not constitute granting of a waiver; a separate email as to whether the student's waiver request has been approved or denied will be sent from Academic Health Plans (AHP) within seven business days.

7. AHP processes waiver

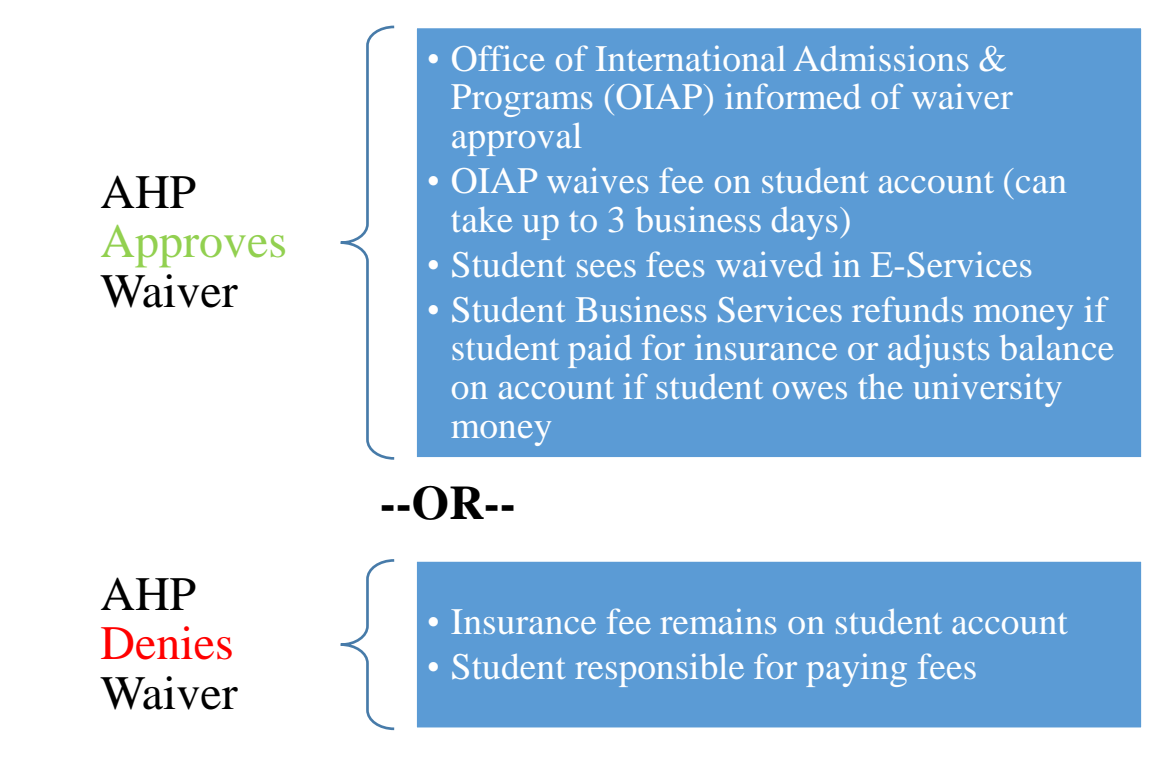